# **TOUCH SCREEN USERS GUIDE**

# PREFACE

- Touch Screen is designed to be used in conjunction with Multi-media and Windows. This technology is increasingly applied to our daily lives, on a more regular basis, especially in the fields of information systems and automation, etc. It is the most user-friendly, visual-hand input device available.

# PRODUCT SPECIFICATIONS

| 1) TECHNOLOGY              | : Analog Resistive                    |
|----------------------------|---------------------------------------|
| 2) SCREEN THICKNESS        | : 1.0 mm~3.5mm (Depending on request) |
| 3) SCREEN SURFACE HARDNESS | : ≥ 3H                                |
| 4) TRANSPARENCY :          | $\geq$ 80% (General)                  |
| 5) RESOLUTION :            | 4096 X 4096                           |
| 6) PRESSURE SENSITIVITY :  | ≥ 80g                                 |
| 7) LIFE TIME               | $: \geq$ 1,000,000 touches            |
| 8) OPERATIONAL TEMP. RANGE | : 0°C ~ 3°O ⊂                         |
| 9) POWER INPUT :           | DC 5V ± 10%                           |
| 10) INTERFACE              | : USB or RS-232C                      |
| 11) CONVERSION SPEED       | : USB1.1 or 19200 Baud                |
| 12) RESISTANCE :           | 200~800 Ω                             |
| 13) TOUCH ACCURACY :       | ≥ 98.5%                               |
|                            |                                       |

#### HARDWARE SYSTEM REQUIREMENTS

- 1) COMPUTER : 486 Compatible or above
- 2) HARD DISK DRIVE : 10 MB of free memory
- 3) CONNECT PORT : USB port or RS-232C port

#### OPERATING SYSTEM REQUIREMENTS

Windows 98, Windows NT 4.0, Windows 2000, Windows Me and Windows XP

#### TOUCH SCREEN STANDARD COMPONENTS

- 1) Resistive overlay touch panel with glass
- 2) Controller (USB or RS-232C)
- 3) CD-ROM Drive Diskette
- 4) Cable (USB or RS-232C Cable Ass' y)

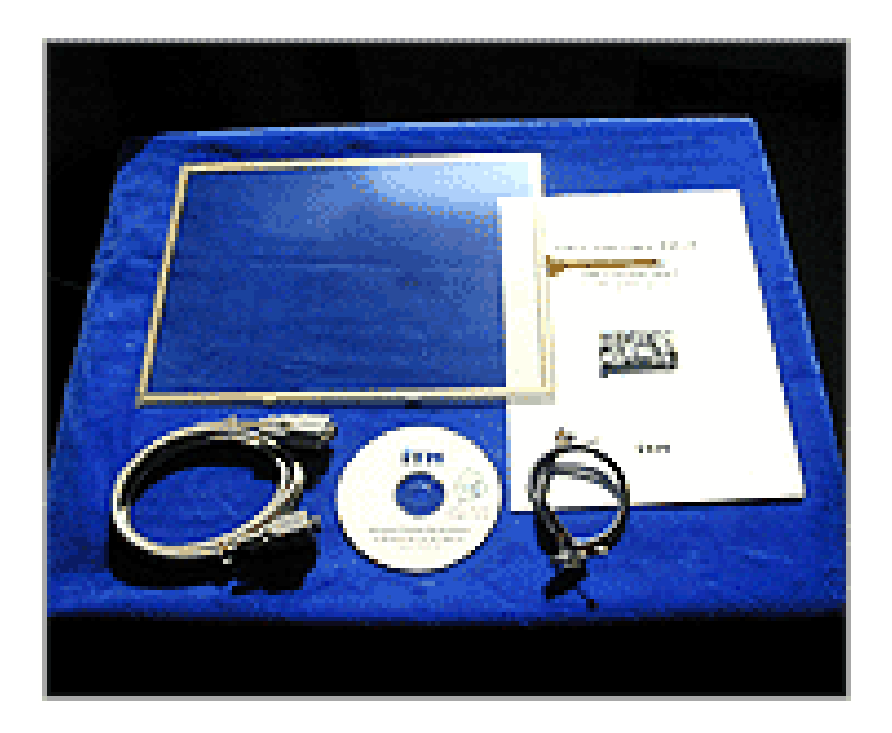

FIG. Touch Screen Standard components

# ASSEMBLY & DISASSEMBLY PROCEDURES:

- 1) Place the built-in Touch panel on LCD monitor that being removed cover assemble.
- 2) Attach Touch panel controller in the rear part of LCD monitor.
- 3) Combine the Touch panel with the adhesive rubber tape, and re-assembly of your monitor.
- 4) Connect the cable(USB) between PC and Touch Controller
- 5) Install the Driver to your computer.

# INSTALL TOUCH SCREEN DRIVER

Installation of the software differs, depending on whether a serial port or USB port, has been connected to the touch-screen controller. This section describes the procedures for installation and the parts that you need to set individually depending on whether you have a serial or USB port connected.

# - Supported models

- 1) Supported model: IBM PC/AT or its compatibles
- 2) Supported operating system
- 3) Serial Port connection : Windows 98, Windows ME, Windows NT, Windows 2000, Windows XP
- 4) USB connection: Windows 98, Windows ME, Windows NT, Windows 2000, Windows XP

# A. Regular installation steps

1. Turn on the computer's power.

Turn on the power to boot Windows.

- 2. Start the Installer.
- 3. Insert the CD then the software starts automatic installation.

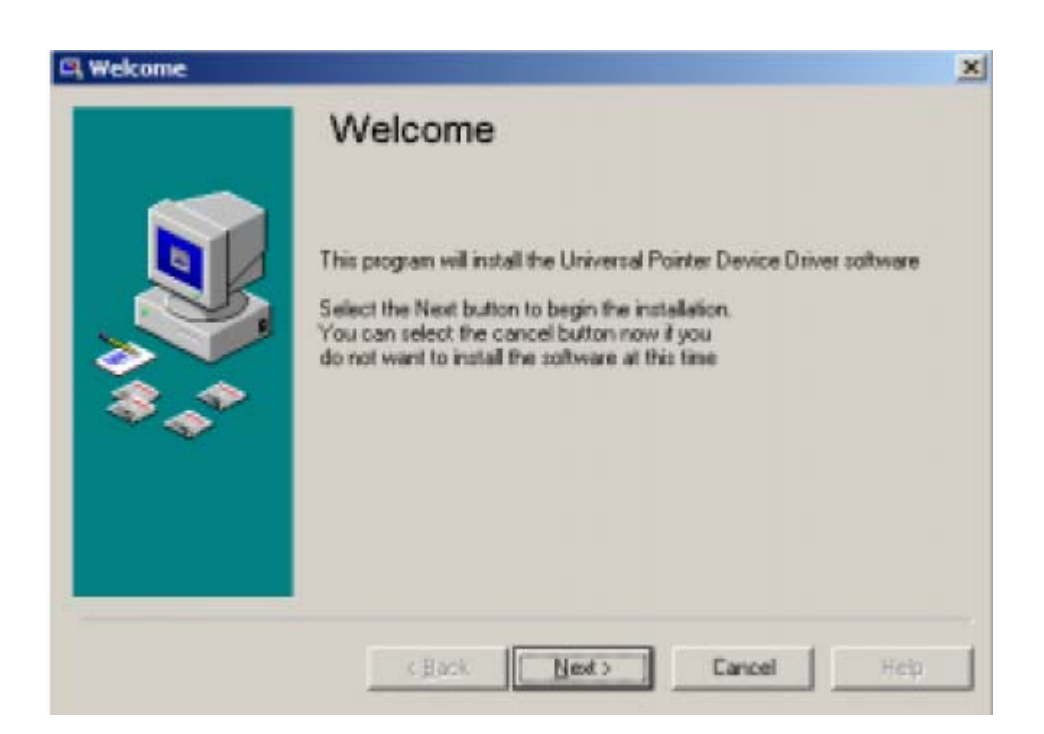

# **B.** Number of devices

- Allows to set the number of touch screens (controllers). Enter the number of touch screen if multiple touch screens are used. Click on "Next(N)" or press <Enter> when finished.

| R Number of devices |                                                                                                    | × |
|---------------------|----------------------------------------------------------------------------------------------------|---|
|                     | Number of devices                                                                                                    |   |
|                     | This software supports the connection of multiple devices subject<br>to the availability of the appropriate hardware<br>Please specify how many devices are to be attached to the<br>system |   |
|                     | Number of devices: 1                                                                                                    | , |
|                     | <back next=""> Cancel Hetz</back>                                                                                                    |   |

# **C. Selecting the controller**

- During the installation sequence, the screen for selecting the controller will appear. Then, you must select whether you want to connect your touch-screen controller to the serial port or USB.

- To connect the controller with a serial port, choose [ITM Touch, Serial]. Alternatively, to connect the controller with the USB port, choose [ITM Touch, USB].

- If you choose [ITM Touch, USB], then go to [Complete installation].

- If you choose [ITM Touch, Serial], then go to [Serial port connection].

|    | Please select the controller type for |   |
|----|---------------------------------------|---|
| -  | Device 1                              |   |
|    | ITM Inc., Native, USB                 |   |
|    |                                       |   |
| ** |                                       |   |
|    |                                       |   |
|    |                                       |   |
|    |                                       | 1 |

### **D.** Serial port connection

- If you choose [ITM Touch, Serial], the 'Serial port setting' window appears. If you want to use is COM1 as the serial port, click "Next (N)", or press the <Enter> key. If you want to use COM2 or any other part, choose a port from the Popup menu, click on "Next (N) or any other port, choose a port from the Popup menu, click on "Next (N)", or press the <Enter> key and go to [Complete installation].

# **E.** Completing the installation

- For connecting to a serial port, set 'Serial port connection and to [Complete installation]. And in USB connection, set 'Select a controller' and go to the USB port. Click on 'Next (N)' or press the <Enter> key. Then, follow the instructions on the screen.

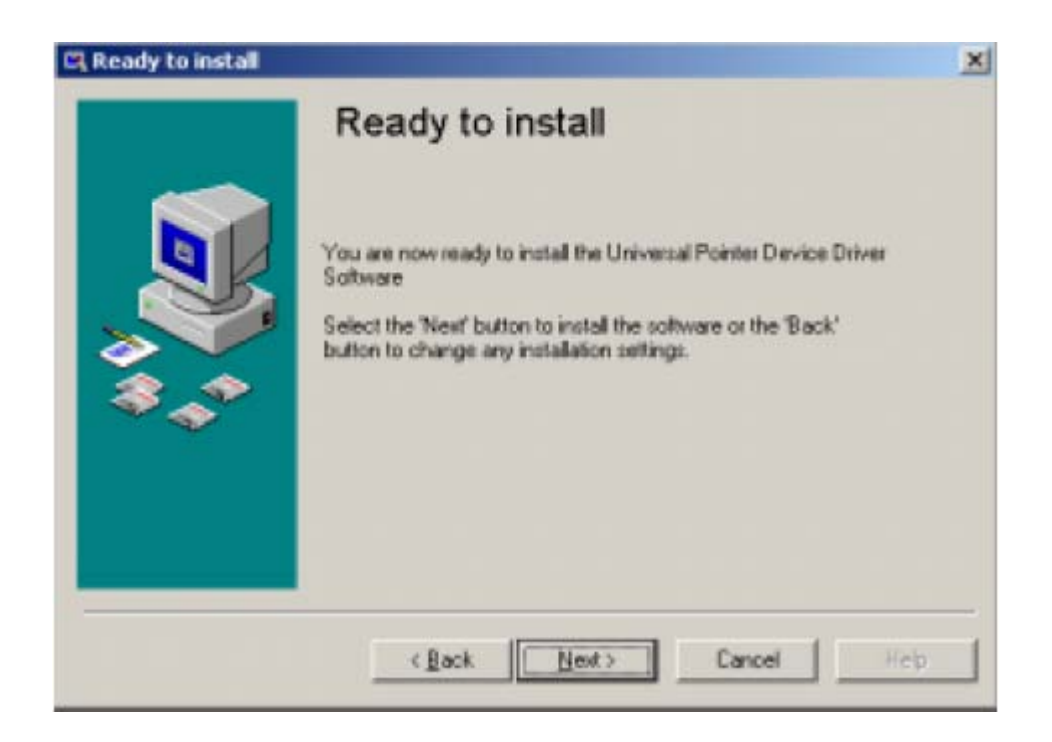

#### Windows XP user.

- While installation progresses the window entitled 'the installation of the hardware' is indicted. Click on 'continuation©' or press the <Enter> Key. A windows indicated in the same way when USB plug is put in the PC after installation is finished in the case of the USB connection. Click on 'continuation(C)' or press the <Enter> key in the same way in that case as well.

#### Windows 2000 user.

- While installation progresses the window entitled 'A digital signature wasn't found' is indicated. Click on 'Yes(Y)' or press the <Enter> key. A window is indicated in the same way when USB Plug is put in the PC after installation is finished in the case of the USB connection. Click on 'Yes(Y)' or press the <Enter> key in the same way in that case as well.

# F. After completing the installation

- You complete the installation. Click on "Continue", and press the <Enter> key. In the case of Windows NT Workstation, reboot Windows to activate software. Click on "Yes(Y)", or press the <Enter> key.

| CN Setup |                                                    | ×  |
|----------|----------------------------------------------------|----|
|          | Install successful                                 |    |
|          | The UPDD software has been successfully installed. |    |
|          | Select the Finish button to exit.                  |    |
| ***      |                                                    |    |
|          |                                                    |    |
|          | c Back Frich Cancel He                             | \$ |

# G. Uninstalling the software

- To uninstall the software, run "My Computer", then go to the "Control Panel" and select "Add/Delete Application" to choose the "Touch screen driver." Finally click "Add and Delete(R). "After activating the Uninstaller, follow the instructions on the screen to the software. In the case of Windows NT, reboot Windows to complete the uninstalling.

# Please check below before calling

Touch Screen does not work properly

□ Make sure that the software is installed properly..

 $\Box$  Check the interface cable connection.

- [ITM Touch, Serial] : RS-232C cable

- [ITM Touch, USB]: USB cable

 $\Box$  Try reconnecting the interface cable.

Touched area and the on-screen cursor does not match

 $\Box$  Try reconfiguring the calibration

#### **FCC Information**

This device complies with Part 15 of the FCC Results. Operation is subject to the following two conditions:

(1) This Device may not cause harmful interface, and

(2) This device must accept any interference received, including interference that

may cause undesired operation.

Note: This equipment has been tested and found to comply with the limits for CLASS B digital device, pursuant to Part 15 of FCC Rules. These limits are designed to provide reasonable protection against harmful interference when the equipment is operated in a commercial environment. This equipment generates, uses and can radiate radio frequency energy and, if not installed and used in accordance with the instructions, may cause harmful interference to radio communications. However, there is no guarantee that interference will not occur in a particular installation. If this equipment does cause harmful interference to radio or television reception, which can be determined by turning the equipment off and on, the user is encouraged to try correct the interference by one or more of the following measures:

- 1.1. Reorient or relocate the receiving antenna.
- 1.2. Increase the separation between the equipment and receiver.
- 1.3. Connect the equipment into an outlet on a circuit different from that to which receiver is connected.
- 1.4. Consult the dealer or experienced radio/TV technician for help.

#### WARNING

Changes or modifications not expressly approved by the manufacturer could void the user's authority to operate the equipment.